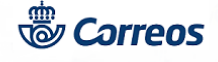

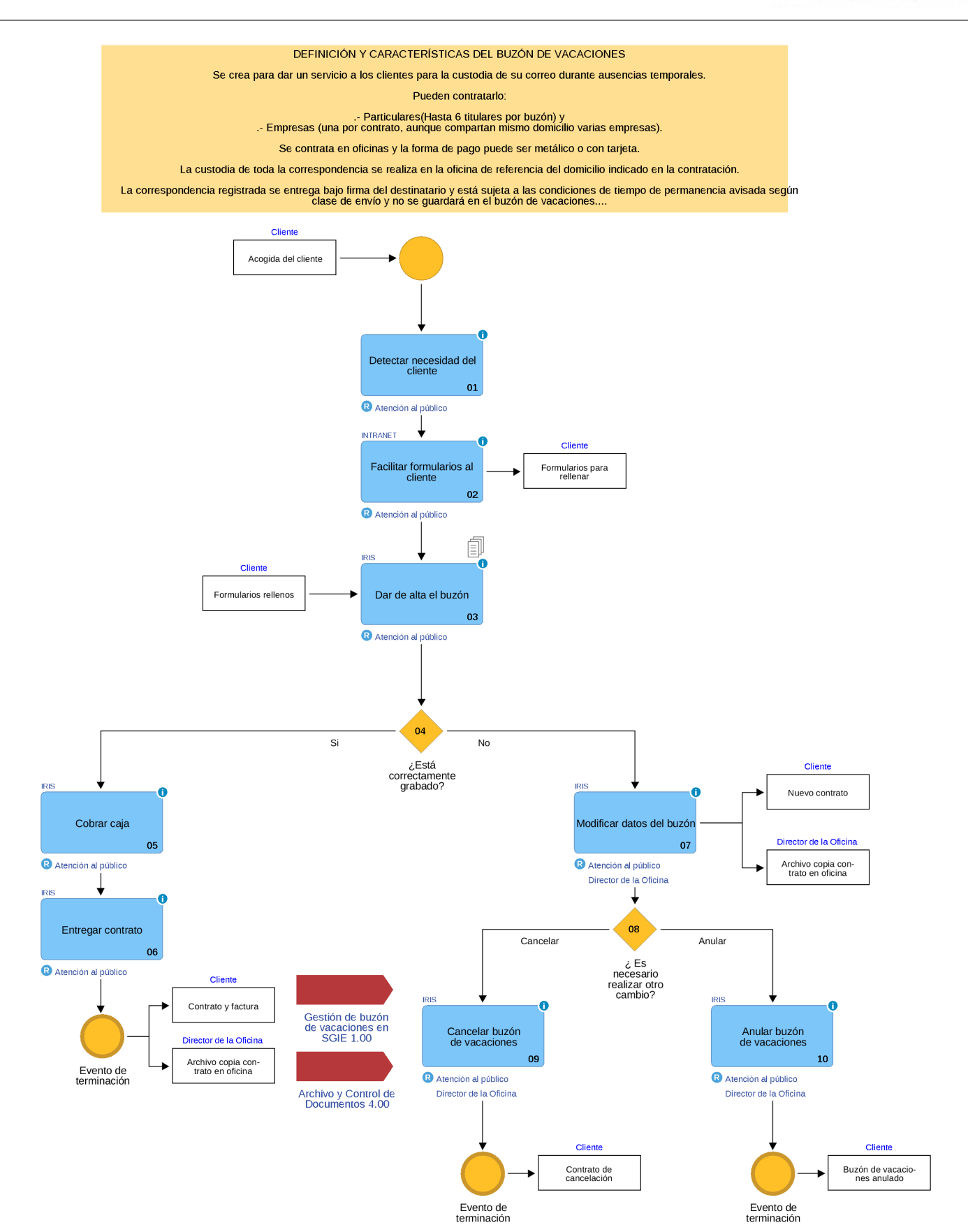

© Grupo Correos

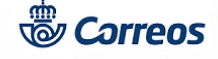

# 01 Detectar necesidad del cliente (Atención al público)

Es necesario detectar la necesidad del cliente que se acerca a una oficina indicando que necesita se le custodie su correo durante el período de vacaciones o ausencias temporales de su domicilio.

## 02 Facilitar formularios al cliente (Atención al público)

Se le han de facilitar los formularios al cliente, descargándolos desde:

Conecta>> Cómo trabajamos>> Procesos >> Procesos de oficinas >> Operativos >> Buzón de vacaciones >> Formularios de buzón de vacaciones.

En la comunidades con lengua cooficial hay la posibilidad de entregárselos al cliente en el idioma de la comunidad autónoma.

Una vez relleno el formulario, se puede entregar en cualquier oficina para que se de de alta en IRIS.

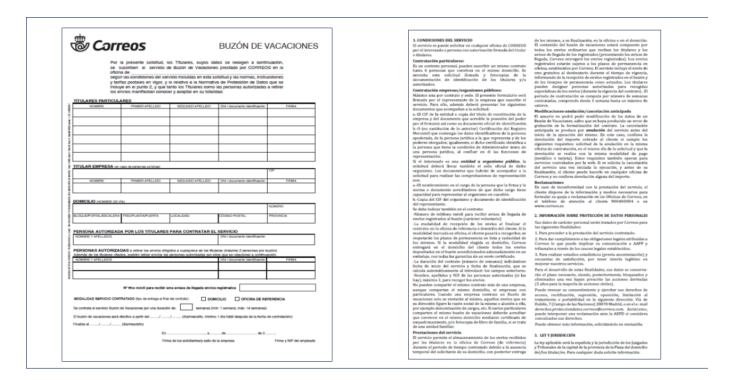

### Elementos de sistemas TI referenciados:

- INTRANET

## 03 Dar de alta el buzón (Atención al público)

El Alta del buzón de vacaciones se realiza en: IRIS >> Otros servicios >> Buzón de Vacaciones.

Una vez dentro de esta opción se selecciona el ámbito, que siempre es nacional y la duración de la activación que puede ser de 1 a 14 semanas, realizada esta selección se pulsa en aceptar y en la siguiente pantalla se ha de grabar la información necesaria para completar el Buzón de Vacaciones que son los datos de *los titulares*:

- Si son particulares puede haber hasta 6 en un mismo buzón
- Si es empresa una sola por buzón y además se ha de grabar el representante de la misma

Asimismo se ha de introducir:

- Un número de móvil, para enviar mensajes referentes al buzón de vacaciones que se suscribe
- La duración del buzón
- La fecha que se desea comenzar con el servicio, siempre ha de solicitarse desde un día antes de la fecha deseada para comienzo y dos meses antes.
- Tipo de entrega de la correspondencia al final del contrato que puede ser: En domicilio o recogida por el cliente en la oficina de referencia

En la *pestaña de autorizados* se han de introducir los datos de las personas autorizadas a recoger la correspondencia, si es que es persona diferente a la que figura en los datos de titulares.

En la *pestaña de dirección* se han de introducir los datos de la dirección que indique el cliente y que figura en la solicitud. Los datos que se introducen y que se transcriben de la solicitud has de verificarse con los datos de los DOIs.

La documentación que han de presentar está detallada en el formulario del buzón de vacaciones en el condicionado del servicio.

Terminada la grabación de los datos se pulsa en aceptar y el contrato se imprime por la impresora del servicio, por duplicado, una copia para el cliente y otra para la oficina. Las dos han de ser firmadas por el cliente y por el empleado de la oficina que además debe indicar su NIP.

A continuación se cobra la bolsa y queda dado de alta el buzón.

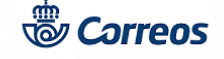

| estión            | Mensajes de Aplicación       | Servicios<br>Relacionados |          |                   |                          |                                |                  |           |
|-------------------|------------------------------|---------------------------|----------|-------------------|--------------------------|--------------------------------|------------------|-----------|
| vios Postales     | ) nendiente(s) de cobrar     | Relationados              | I DO     | Corroos           |                          |                                |                  |           |
| atos Pregrabados  | pendicite() de conter.       |                           | <b>W</b> |                   | nicio > Admisión > Otros | Servicios > <u>Buzón de Va</u> | caciones         |           |
| nea Economica     | ma(s) pendiente(s) de envio. |                           |          | INIS 0.0          | Alta de Buzón de Va      | acaciones                      | 2 <u>-</u> a - ? | *         |
| legramas          | Manazias da Comida           | Últimos Servicios         |          |                   | Buzón o                  | le Vacaciones                  |                  | Servio    |
| legramas          | Mensajes de Servicio         |                           | E        |                   |                          |                                |                  | Relacion  |
| rofax/Fax         | Información comercial        |                           | N        | Código de Oficina | 2800010                  | Fecha de Registro              | 24/06/2019       |           |
| rofax/Fax         | Llamadas a sistemas externos |                           | U        |                   |                          |                                | 1                |           |
| nta de Productos  |                              | Cliente Tarjeta           |          | Ámbito            | NACIONAL 🗸               |                                |                  | Últimos S |
| nta Rurales       |                              |                           |          | Duración          | 1 SEMANA                 | Importe                        | 12.18            |           |
| pro Facturas      |                              | Nuevo Cliente             |          | Duración          | 2 SEMANAS                | Importe                        | 12,10            |           |
| bro Recibos       |                              |                           |          |                   | 3 SEMANAS                |                                |                  |           |
| ntrol de          |                              | Total Bolsa               |          |                   | 5 SEMANAS                |                                | Cancelar         | Cliente 1 |
| vicios            |                              | 2,22                      |          |                   | 6 SEMANAS                |                                |                  |           |
| artados           |                              |                           |          |                   | 7 SEMANAS                |                                |                  | Numero    |
| nquear            |                              | Cobrar Bolsa              |          |                   | 9 SEMANAS                |                                |                  | NUEVOC    |
| ros Servicios     |                              | Gestor Turnos             |          |                   | 10 SEMANAS               |                                |                  | Total B   |
| licitud           |                              | Automático                |          |                   | 11 SEMANAS               |                                |                  |           |
| rtificaciones     |                              |                           |          |                   | 13 SEMANAS               |                                |                  |           |
| rjetas MASMOVIL   |                              |                           |          |                   | 14 SEMANAS               |                                |                  | Cobrar    |
| mporal            |                              |                           |          |                   |                          |                                |                  |           |
| tocopias          |                              |                           |          |                   |                          |                                |                  | Gestor T  |
| envío Postal      |                              |                           |          |                   |                          |                                |                  | Auton     |
| zón de Vacaciones |                              |                           |          |                   |                          |                                |                  |           |
| ea mainnig        | 1                            |                           |          |                   |                          |                                |                  |           |
| nta Productos     |                              |                           | 1        |                   |                          |                                |                  |           |
| Corroos           |                              |                           |          |                   |                          |                                |                  |           |
| ofirmación        |                              |                           |          |                   |                          |                                |                  |           |
| torización DUA    |                              |                           |          |                   |                          |                                |                  |           |
| a agrupación EAI  |                              |                           |          |                   |                          |                                |                  |           |
| gistro Digital    |                              |                           |          |                   |                          |                                |                  |           |
| enta de Entradas  |                              |                           |          |                   |                          |                                |                  |           |

| IRIS 6.0         Completar Alta de Buzón de<br>Varariones         Reference           Vº Contrato         2800010         -         190624         -         B56294 | More Contrato 2800010 - 190624 - B56294                                                                                                    |
|----------------------------------------------------------------------------------------------------|----------------------------------------------------------------------------------------------------|
| Titulares Personas Autorizadas Dirección                                                                                                    | U Intulares Personas Autorizadas Dirección                                                                                                    |
| Seleccione O Empresa   Particular  Particulares                                                                                                    | Particulause                                                                                                    |
| Nombre Apellidos Tipo Ident. Nº Identificación                                                                                                    | Nombre         Apellidos         Tipo Ident.         Nº Identificación           Image: Image: |
| Nombre de la empresa CIF/NRT                                                                                                    |                                                                                                    |
| Móvil para recibir los avisos<br>Número de Móvil                                                                                                    | Inicio > Admisión > Otros Servicios > Buzón de Vacaciones         IRIS 6.0       Completar Alta de Buzón de         Vacaciones       Vacaciones                                                                                                    |
| Modalidad de servicio contratado Tipo de entrega al final del contrato Domicilio O Oficina de referencia                                                            | M Nº Contrato 2800010 - 190624 - B56294                                                                                                    |
| Duración 4 SEMANAS V                                                                                                    | N Títulares Personas Autorizadas Dirección                                                                                                    |
| Desde hasta hasta Nº cliente tarjeta                                                                                                    | Tipo de Via Nombre de via                                                                                                    |
| Cliente NO autoriza uso datos                                                                                                    | Tipo de numeración V Bloque/Portal/Esc                                                                                                    |
| Aceptar Limpiar Reimprimir Contrato Volver                                                                                                    | Número Piso/Planta                                                                                                    |
|                                                                                                    | Puerta C.P 🍳                                                                                                    |
|                                                                                                    |                                                                                                    |

### **Documentos referenciados:**

- IRIS

# Elementos de sistemas TI referenciados:

- IRIS

04 ¿Está correctamente grabado? = Si

# 05 Cobrar caja (Atención al público)

Terminada la grabación de los datos y firmado por el cliente y usuario se cobra la bolsa.

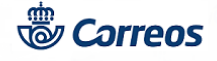

## Elementos de sistemas TI referenciados:

- IRIS

## 06 Entregar contrato (Atención al público)

Una vez cobrada la caja se entrega el contrato y la factura al cliente

#### Elementos de sistemas TI referenciados:

- IRIS

## 04 ¿Está correctamente grabado? = No

# 07 Modificar datos del buzón (Atención al público , Director de la Oficina)

Si el cliente que ha suscrito un contrato desea modificarlo ha de presentar relleno el impreso que se encuentra colgado en: Conecta>> Cómo Trabajamos >> Procesos >> Procesos de Oficinas >> Operativos >> Buzón de vacaciones >> Formularios de Buzón de Vacaciones y la documentación que en dicho impreso se detalla.

Ir a la opción de: *Gestión > Mantenimiento > Buzón de Vacaciones, en la pantalla que aparece se pulsa Buscar y aparecen los Buzones de Vacaciones admitidos en la oficina entre las fechas seleccionadas, se selecciona el buzón que se desea, se pulsa en el botón <i>Modificar y el sistema lleva a la pantalla de Alta de Buzón de Vacaciones, para rectificar, añadir o eliminar datos del Buzón de Vacaciones seleccionado y para finalizar se pulsa en aceptar.* 

Esta acción se puede realizar en cualquier momento de la vigencia del buzón de vacaciones, siempre se han de comprobar los datos con el DOI del cliente.

Una vez modificados los datos indicados por el cliente se acepta y el sistema imprime de nuevo el contrato modificado, dos copias, que han de firmar el cliente y el empleado, una de ellas, junto con el condicionado se ha de entregar al cliente como justificante de la modificación, y la otra quedará en la oficina junto con la solicitud presentada por el cliente, como prueba de aceptación de que los datos grabados son correctos. Se conservarán en el Mueble archivador de la oficina durante la vigencia del servicio.

| CORRECOS                 | Inicio      | 200010     | 22/00/2010 | 17:33:27  | 🔍 📖 📭 😢         |                 |                         | P000553         | ADRID OP 2800010                  | 22/08/2   | 016 17:3     | 5:33     | 🔭 🖬 🚯      |
|--------------------------|-------------|------------|------------|-----------|-----------------|-----------------|-------------------------|-----------------|-----------------------------------|-----------|--------------|----------|------------|
| IRIS 6.0                 | Inicio      |            |            | - 😡 🗟 📄 🕗 |                 | <sup>™</sup> (C | RREOS                   | icio > Gestión  | > Mantenimiento > Buzón (         | le Vacaci | ones         |          | v          |
| Imisión                  | Mensaies d  | e Servicio |            |           | Servicios       | Ce)             | KACOJ =                 | inclo y destion | Financeniniento Fi <u>bacon (</u> | ic fucue  | ones         |          |            |
| antenimiento             |             |            |            |           | Relacionados    |                 | IRIS 6.0                | Mantenimie      | nto de Buzón de Vacac             | iones     |              | Q — ?    |            |
| ecargas Tarjeta<br>iente | Información | comercial  |            |           |                 |                 |                         | (               | Criterios de la Búsqueda          |           |              | _        | Servic     |
| baranes                  |             |            |            |           | Últimos         | E               |                         |                 |                                   |           |              |          | Relacion   |
| nsultas<br>uficiencias   |             |            |            |           | Servicios       | N               | l <sup>o</sup> Contrato | 800010 -        |                                   | C         | ontrato Grab | ados     |            |
| tadística envíos         |             |            |            |           |                 | Ú               | humatén (               | ,               |                                   | Dec       | de 01/00/0   | 016      |            |
| rtificados               |             |            |            |           |                 |                 |                         |                 |                                   | Des       | ae   01/08/2 | 010      |            |
| embolso                  |             |            |            |           | Cliente Tarieta |                 |                         |                 |                                   | has       | ta 22/08/2   | 016      | Ultim      |
| ince                     |             |            |            |           | Cliente Tarjeta |                 |                         |                 |                                   |           |              |          | Servic     |
| vicios Generales         |             |            |            |           |                 |                 |                         |                 | Buscar                            |           |              |          |            |
| a Rectificativa          |             |            |            |           | Nuevo Cliente   |                 |                         |                 | buscar                            |           |              |          |            |
|                          |             |            |            |           | Total Bolsa     | 1 >             |                         |                 |                                   |           |              |          |            |
| egramas                  |             |            |            |           |                 |                 |                         | R               | esultados de la Búsqueda          |           |              |          |            |
| tón de                   | 1           |            |            |           | · · · · ·       |                 |                         |                 |                                   |           |              |          | Cliente Ta |
| aciones                  |             |            |            |           | Cobrar Bolsa    |                 | Fecha Contrato          | Periodicidad    | Nº Contrato                       | Total     | Completado   | Estado   |            |
| istro Digital            |             |            |            |           |                 | 0               | 22/08/2016              | 1               | 2800010-160822-B88504             | 12,18     | No           | Activo   |            |
| ro Facturas              |             |            |            |           |                 | 0               | 22/09/2016              | 1               | 2000010.160922.855503             | 12.18     | No           | Activo   | Nuevo C    |
| a Mailing                |             |            |            |           |                 | U               | 22/00/2010              |                 | 2000010-100022-055505             | 12,10     | NO           | ACUVO    |            |
| ntratación               |             |            |            |           |                 | 0               | 22/08/2016              | 1               | 2800010-160822-B22502             | 12,18     | No           | Inactivo | Total B    |
| rtados                   |             |            |            |           |                 |                 | 22/08/2016              | 1               | 2800010-160822-B12505             | 12.18     | Si           | Activo   |            |
| s                        |             |            |            |           |                 |                 |                         |                 |                                   |           |              |          |            |
| upaciones                |             |            |            |           |                 |                 |                         |                 |                                   |           |              |          |            |
| aneras                   |             |            |            |           |                 |                 | Añadia                  |                 | Anulan                            |           | Cancelar     | 1        | Cobrar B   |
| ortes SGIE               |             |            |            |           |                 |                 | Anadir                  |                 | Allular                           | _         | Cancelar     |          |            |
| dos Intervención         |             |            |            |           |                 |                 | Completar               | 1               | Consultar                         |           | Modificar.   |          |            |
| upuestos                 |             |            |            |           |                 |                 | compictar               |                 |                                   |           |              |          |            |
| iluación on-line         |             |            |            |           |                 |                 |                         |                 | Volver                            |           |              |          |            |

Para Modificar un buzón se ha localizar desde Mantenimiento, seleccionarlo, cliquear en Modificar y para terminar cliquear en Aceptar

### Elementos de sistemas TI referenciados:

- IRIS

### 08 ¿ Es necesario realizar otro cambio? = Cancelar

© Grupo Correos

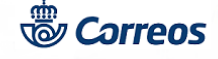

# 09 Cancelar buzón de vacaciones (Atención al público , Director de la Oficina)

La cancelación se puede hacer cuando el servicio ya ha iniciado su ejecución, y el cliente decide finalizarlo. Si el cliente que ha suscrito un contrato desea cancelarlo ha de presentar relleno el impreso que se encuentra colgado en: *Conecta>> Cómo Trabajamos >> Procesos >> Procesos de Oficinas >> Operativos >> Buzón de vacaciones >> Formularios de Buzón de Vacaciones*, y la documentación que en dicho impreso se detalla.

Desde la pantalla de mantenimiento de Buzón de Vacaciones, se selecciona el Buzón de Vacaciones a cancelar y se pulsa el botón Cancelar, en este momento el sistema imprime de nuevo el contrato cancelado, dos copias, que han de firmar el cliente y el empleado, una de ellas, junto con el condicionado ha de dársela al cliente como justificante de cancelación, y la otra quedará en la oficina junto con la solicitud presentada por el cliente, como prueba de la solicitud realizada. Se conservarán en el Mueble archivador de la oficina.

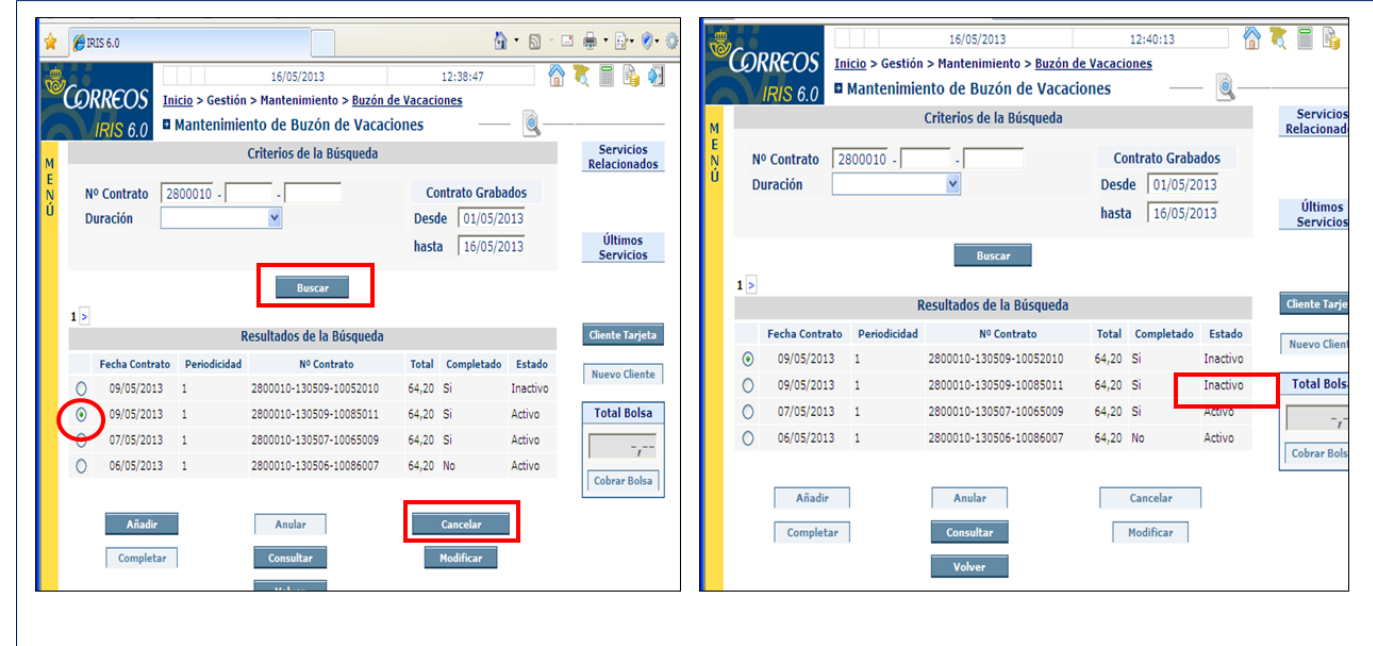

Para Cancelar un buzón se ha de localizar desde Mantenimiento y seleccionar el deseado y cliquear en Cancelar y para terminar se comprueba que aparece inactivo

### Elementos de sistemas TI referenciados:

- IRIS

## 08 ¿ Es necesario realizar otro cambio? = Anular

## 10 Anular buzón de vacaciones (Atención al público , Director de la Oficina)

Implica dar de **baja el servicio antes del inicio de la ejecución del mismo**. Y por tanto conlleva devolución del importe cobrado al cliente. En este caso, **es obligatorio que se solicite la anulación en la misma oficina de contratación**, **el mismo día de la solicitud** y que la devolución se practique del mismo modo que se efectuó el pago (tarjeta o metálico). Iris solo permite la anulación el mismo día antes del cierre de la contabilidad y devuelve el importe íntegro.

La anulación se realiza desde la opción: Gestión > Mantenimiento > Buzón de Vacaciones. Se pulsa Buscar y se selecciona el Buzón de Vacaciones a anular pulsando el botón con igual nombre.

Automáticamente aparecerá inactivo y el importe en negativo en bolsa, la devolución se realizará en el mismo medio de pago que se haya hecho el alta del Buzón de Vacaciones.

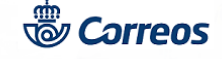

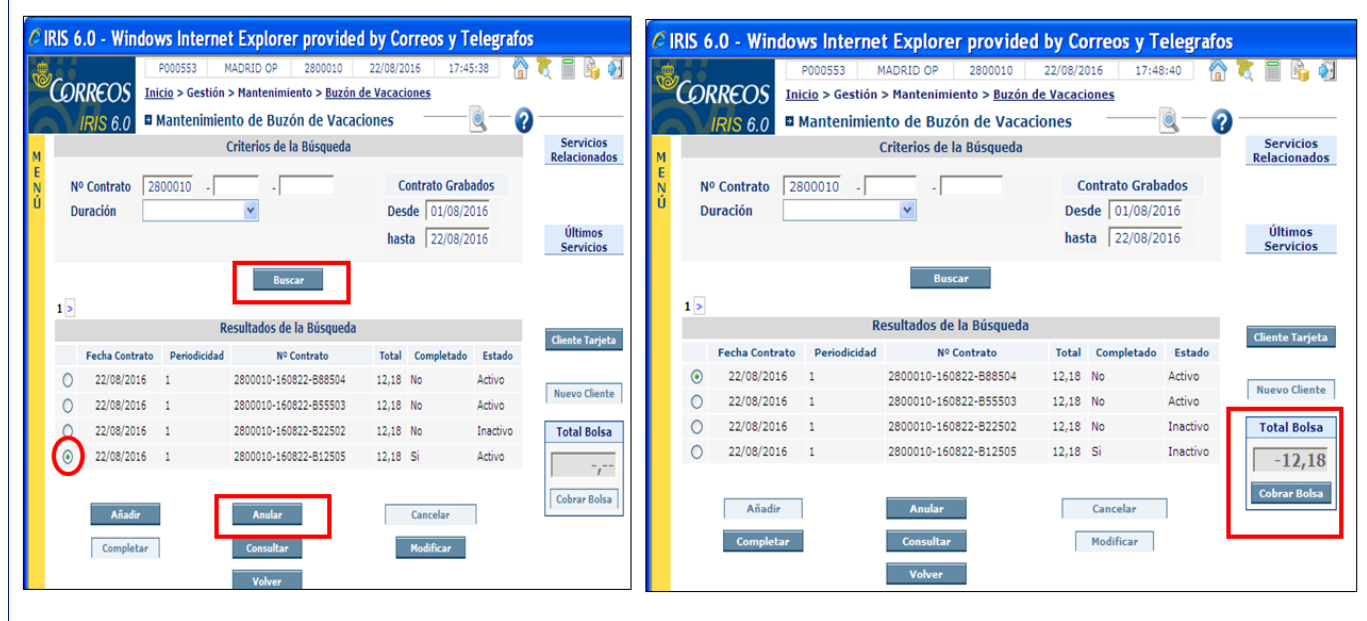

Para Anular un buzón se ha de localizar desde Mantenimiento y seleccionar el deseado y cliquear en Anular y para terminar se cobra la bolsa negativa

### Elementos de sistemas TI referenciados:

- IRIS